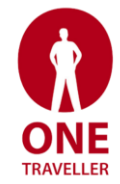

# **One Traveller Guest Portal Instruction Set**

#### Your Dashboard:

When you sign into your portal account you will be presented with your dashboard. If you have new documents which you have not previously read, you may also be shown a pop-up notification allowing you to quickly click to view these. Think of your dashboard as the homepage to our guest portal, from here you can navigate to various sections depending on what you would like to do. To go to a particular section, simply click or tap on the relevant icon.

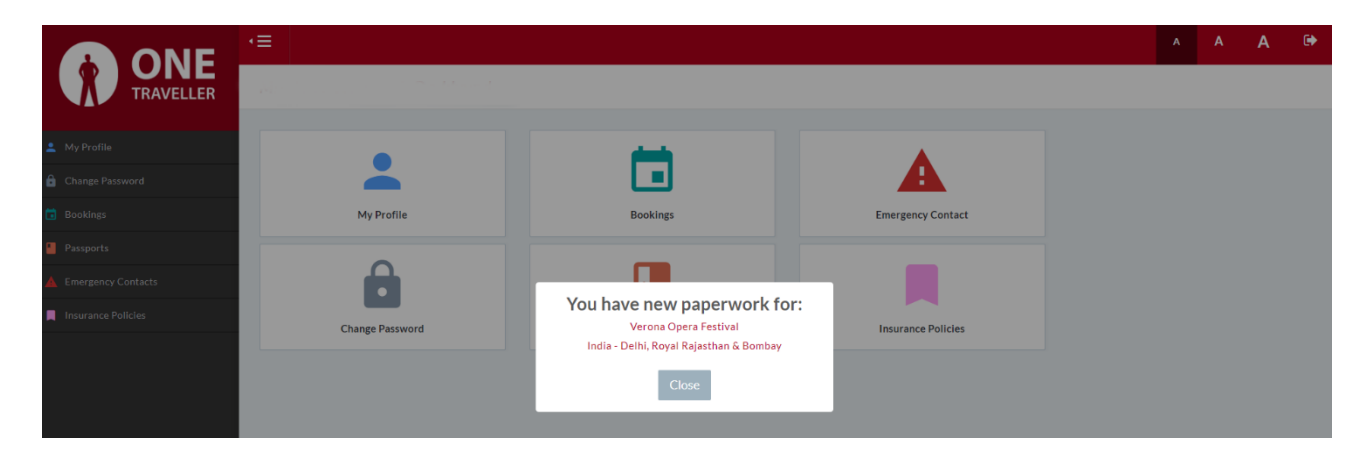

### **My Profile:**

Should you need to change any of your personal details such as your contact telephone number, email, or address, you can do so via the My Profile section. Our aftersales team will be automatically notified of any updates that you make to ensure that the details that we have for you are accurate and up to date.

Please note that if you have a holiday in the next two months, any late amendments to your personal details could delay your final holiday documentation

|                      | <≡                                                                                                    |                          | A | A | Α | • |
|----------------------|----------------------------------------------------------------------------------------------------|--------------------------|---|---|---|---|
|                      | Dashboard / My Profile                                                                                             |                          |   |   |   |   |
| TRAVELLER            | My Profile                                                                                                    |                          |   |   |   | a |
| 💄 My Profile         |                                                                                                    |                          |   |   |   |   |
| Change Password      |                                                                                                    |                          |   |   |   |   |
| Bookings             | Please be aware that if you have a holiday in the next two months, any late amendments to your personal details co | uld delay your paperwork |   |   |   |   |
| Passports            | OVERVIEW                                                                                                    |                          |   |   |   |   |
| A Emergency Contacts | Title *                                                                                                    | Gender *                 |   |   |   |   |
| Insurance Policies   | Mrs v                                                                                                    | Female                   |   |   |   | * |
|                      | First name (as it appears in your passport) "                                                                      | Surname *                |   |   |   |   |
|                      | Preferred Name                                                                                                    | Email *                  |   |   |   |   |
|                      | Date of Birth   19 •   July •   1964 •                                                                             |                          |   |   |   |   |
|                      | PHONE NUMBERS                                                                                                    |                          |   |   |   |   |
|                      | ADDRESS                                                                                                    |                          |   |   |   |   |
|                      | COMMUNICATION                                                                                                    |                          |   |   |   |   |

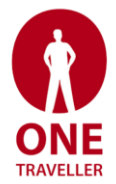

#### **Bookings:**

Need to print off a copy of your ATOL certificate, make a payment towards your outstanding balance or view your flight times for your upcoming holiday? You'll need to go to the bookings section.

Here you can find details of all your holidays past and present.

To view a booking's documents and details, or to make a payment towards an outstanding balance, simply click on the eye icon adjacent to the booking you wish to view.

By default, the bookings section will show any holidays which you are either due to travel on or completed. To view details of a cancelled booking, simply tap or click on the status drop-down and select cancelled.

|                      | <b>·</b> ≡                       |              |             |              |          | A A A                                   | . 🕩 |
|----------------------|----------------------------------|--------------|-------------|--------------|----------|-----------------------------------------|-----|
|                      | Dashboard / Bookings             |              |             |              |          |                                         |     |
|                      | Bookings                         |              |             |              |          |                                         | 56  |
| 💄 My Profile         | Logged in as Mrs Adele Stockdale |              |             |              |          |                                         |     |
| Change Password      |                                  |              |             |              |          |                                         |     |
| 🖬 Bookings           | Status<br>Active ×               |              |             |              |          |                                         | -   |
| Passports            |                                  |              |             |              |          |                                         |     |
| A Emergency Contacts | Holiday Name                     | Reference    | Date Booked | Tour Manager | Status   | Payment Summary                         |     |
| Insurance Policies   | Verona Opera Festival            | VRO 31082308 | 24/10/2022  |              | Upcoming | £1,760.00 outstanding / £2,010.00 total | •   |
|                      |                                  |              |             |              |          |                                         |     |

#### **Making Payments:**

To make a payment towards an outstanding balance, open the booking which you wish to make a payment towards (clicking on the eye icon) and click on the make payment button.

TIP: You can view details of your outstanding balance and information regarding how to pay via bank transfer in the payments tab within any booking.

If a minimum payment amount applies, you will be shown this in the pop-up window.

If paying by credit or with debit card, simply select terminal, enter the amount which you wish to pay and click make payment to be taken to our secure Payment terminal.

We accept Visa, Mastercard and Maestro cards. Please note that there is no additional surcharge for guests paying by credit card.

| Mak   | e Payment With Sage Pay               |        | ×            |
|-------|---------------------------------------|--------|--------------|
| Ar    | ninimum payment of £250 must be made. |        |              |
| Value | •                                     |        |              |
| £     | 1760.00                               |        |              |
|       |                                       | Cancel | Make Payment |

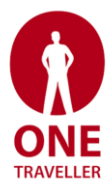

## **Redeeming Rodina Rewards:**

If you have a Rodina Reward available to redeem, simply select Rodina Reward as the payment method, followed by the reward which you would like to redeem from the reward drop-down. Please note that only the full value of the reward can be redeemed against a booking, meaning that the outstanding balance must be greater than or equal to the value of the reward.

TIP: If you have multiple rewards, you will need to apply each reward individually.

Once you have selected your reward, simply click on make payment to redeem it.

You can also view all your current rewards (if applicable) by clicking on the rewards option from your dashboard.

| Payment Method * |  |               |
|------------------|--|---------------|
| Rodina Rewards   |  | -             |
| Reward *         |  |               |
| Select Reward    |  | $\overline{}$ |
|                  |  |               |
|                  |  |               |